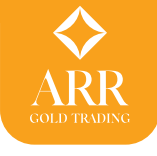

## การใช้งาน ARR GOLD TRADING บนคอมพิวเตอร์ PC หรือ NOTEBOOK

สามารถเข้าใช้งานระบบ ARR Gold Trading ได้โดยพิมพ์ URL เป็น https://arrgoldtrading.com เลือกเข้าสู่ระบบ ระบบจะเปิดหน้าจอ Login

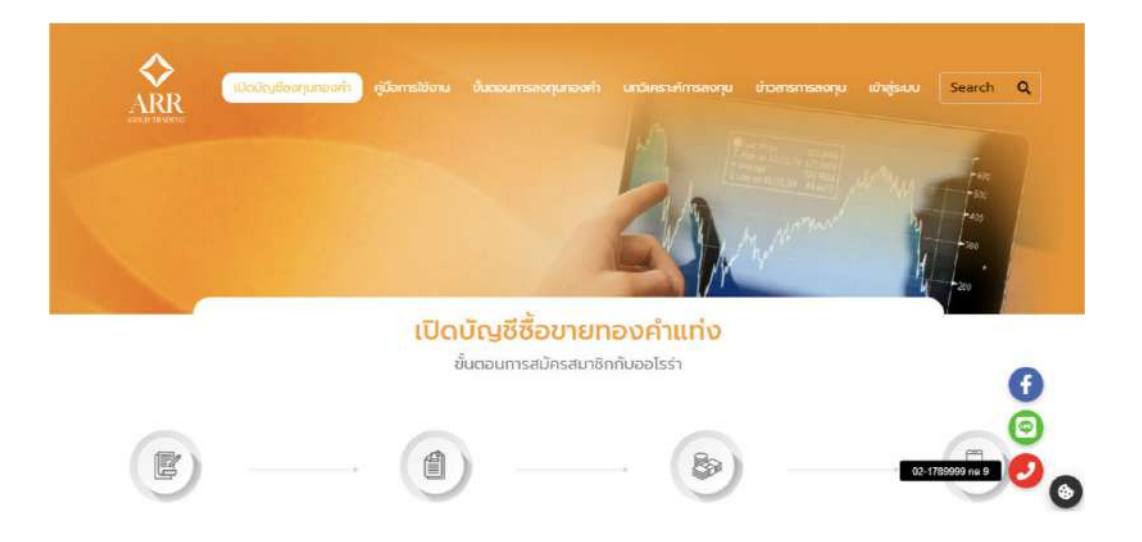

การเข้าระบบจะต้องได้รับ User ID และ Password จากเจ้าหน้าที่ก่อน ในการเข้าใช้งานครั้งแรกระบบจะขอให้ทำการเปลี่ยนแปลง Password ใหม่ โดยระบบจะขอให้ใส่ใหม่ 2 ครั้งเพื่อยืนยัน เมื่อเสร็จขั้นตอนนี้แล้ว ก็พร้อม เข้าใช้งานระบบได้แล้ว

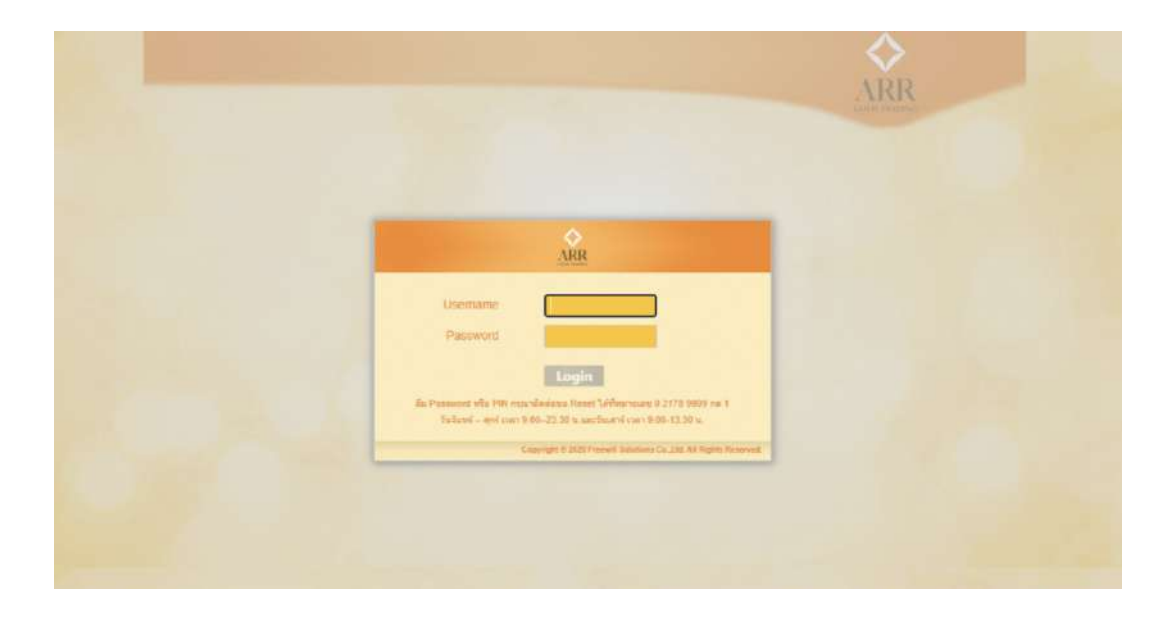

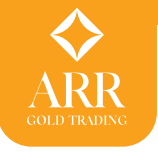

# หน้าจอ Market > Market

เมื่อทำการ Login ระบบจะเข้าหน้าหลักคือ หน้าจอ Market แบ่งออกเป็น 4 ส่วนดังนี้

| Velcome<br>Demo66 גרואטיע ענדג (0888) |                        |                                |                          |                      |               |                    |              |
|---------------------------------------|------------------------|--------------------------------|--------------------------|----------------------|---------------|--------------------|--------------|
| > Market > Outsto                     | inding History         | Change Pass                    | > Logoul                 |                      | ćo            | LD TRADING         | • Ope        |
| อมลบัญชี                              | ราคาทองกายในประเทศ     |                                |                          | Special2             | คำสั่วซื้อขาย | n                  |              |
| วงเงินซื้อคงเหลือ                     | G9999KG 118            | ชื่อ นาททอง                    | Spot พระสล้า และแลร์ม    | USD/02               | จำนวนชื้อ/ร   | ายได้              |              |
| 8,000,000.00                          | 21 / 10                | 21 111                         | 1,816.94                 | 1,817.35             | น้ำหนัก       |                    |              |
| วงเงินขายคงเนล็ก                      | 51,419                 | 51,444                         | Spot เม็คเงิน as sa%     | USD/6z               | ประเภท        |                    |              |
| 8,000,000.00                          | G9658                  | บาทพธร                         | 0                        | 0                    | สินค้า        |                    |              |
| and an and the S. A.                  | 20 21/                 | 20 2/0                         | Energyanitan             |                      | ราคาต่อบาห    |                    | 0.           |
| มูลคาสูงสุด/คาสงขอขาย                 | 50,514                 | 30,343                         | DHT MARKUNDIA            | 25.20                | ราคาต่อกิโล   |                    | 0            |
| 10,000,000.00                         | เม็ดเงิน ออ ออ%        | กิโลกรัม                       | 35.24                    | 35.29                | วันหมดอายุ    | 30/06              | 5/2022       |
| เงินหลักประกัน ผ่ากเงิน               |                        |                                | ราคาหน้าสาขา             | บาท                  | มูลต่า        |                    | 0            |
| 100.00                                |                        |                                | 30,310                   | 30,400               | Pin           | Tita Pin           | dorind       |
| ทองฝาก(ชำระราดาแล้ว)                  |                        |                                |                          |                      | -             |                    | _            |
| ทองค่า 96.5% : 0                      |                        |                                |                          |                      |               |                    |              |
| สองคำ 99.99% : 0                      | สินค้า ประเภท เลข รีม/ | เฉลา ปาหนัก ราคาที่ต่องการ ราด | กที่ได้ ราคาที่ต่องการ ป | ราคามีใด้ (KG) วันแบ | บคลาย มูลคา   | ສຄານສະ ພື້ນພັນສ່ວນ | อยกเล้ แก้ไร |
| เอตรวมราคาทองค่า 99.99%               |                        |                                |                          |                      |               |                    |              |
| Buy : 0.00                            |                        |                                |                          |                      |               |                    |              |
| Sell: 0.00                            |                        |                                |                          |                      |               |                    |              |
| ยอดรวมจำบวนทองดำ 99.99%               |                        |                                |                          |                      |               |                    |              |
| Bunk : 0                              |                        |                                |                          |                      |               |                    |              |

ข้อมูลบัญชี อยู่ด้านซ้ายหน้าจอแสดงข้อมูลสำคัญ 2 ส่วนคือ

## 1. ข้อมูลวงเงิน และเงินวางหลักประกัน

- 1.1 วงเงินซื้อคงเหลือ วงเงินซื้อคำนวนจากหลักประกัน หัก ยอดซื้อที่ค้างชำระค่าสินค้า
  1.2 วงเงินขายคงเหลือ วงเงินขายที่คำนวนจากหลักประกัน หัก ยอดขายที่ค้างชำระสินค้า
- 1.3 มูลค่าสูงสุด/คำสั่งซื้อขาย เป็นมูลค่าสูงสุด (จำนวน XX,XXX มูลค่าต่อหน่วย) ที่ยอมให้ ส่งคำสั่งได้
- 1.4เงินหลักประกัน เงินที่ลูกค้าฝากเข้ามาให้เป็นหลักประกันในการคำนวนวงเงินซื้อขาย

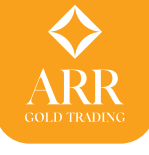

#### 2. ข้อมูลสรุปรายการคำสั่งซื้อขายประจำวัน

- 1.2 ทองฝาก (ชำระราคาแล้ว) แสดงจำนวนทองคำที่ชำระราคาแล้ว
- 1.3 ยอดรวมราคาทองคำ แสดงยอดมูลค่ารวมของทองคำที่ทำการซื้อขายในวัน
- 1.4 ยอดรวมจำนวนทองคำ แสดงยอดจำนวนทองคำที่ทำการซื้อขายในวัน

#### ราคาทองคำ (ในประเทศ, ต่างประเทศ)

- ราคาทองคำในประเทศเป็นราคาเสนอซื้อเสนอขายต่อหน่วย (บาททอง) สำหรับสินค้า แต่ละชนิด
- 2. ราคาทองคำต่างประเทศแสดงราคา (ดอลลาร์สหรัฐ USD) ต่อหน่วยออนซ์ (Real-time)
- 3. อัตราแลกเปลี่ยนแสดงอัตราแลกเปลี่ยนสกุลเงินบาทกับดอลล่าร์สหรัฐ (THB / USD)

| ราคาทองกายในประเทศ |      |          |                      |          |
|--------------------|------|----------|----------------------|----------|
| ทธงคำ 99.99% ขาย   | ซื้อ | памиет   | Spot WB4A1 99 99%    | USO/ez   |
| 23 340             | 23   | 375      | 1,353.50             | 1,353.79 |
| 20,010             | 201  | 575      | Spot เม็ตเงิน 99.99% | USDiez   |
| 119461 90.075      |      | D.IMHE4  | 0                    | 0        |
| 22,525             | 22,  | 555      | ขัดราแลกเปลี่ยน      | 12/10/   |
| เมื่ดเงิน 99.99%   |      | กิโลกรัม | 35.18                | 35.22    |
|                    |      |          | ราคาสมาคม            | 1378)    |
|                    |      |          | 22,500               | 22,600   |

## คำสั่งซื้อขาย

- 1. การส่งคำสั่งซื้อขายแบบขอราคา (Auto Confirmation) ให้เลือกเสนอซื้อหรือขายในแต่ละ ชนิดสินค้า
- การส่งคำสั่งซื้อขายแบบตั้งรอราคา วิธีการเหมือนกับการส่งคำสั่งแบบแรกแต่ให้ใส่ราคา ที่ต้องการในช่องราคาต่อบาท (ทอง) ก่อนส่งคำสั่ง

| จำนวนชื่อ/ชายได้ |            |
|------------------|------------|
| น้ำหนัก          |            |
| ประเภท           |            |
| สินค้า           |            |
| ราคาต่อบาท       |            |
| ราคาต่อกิโล      | o          |
| วันหมดอายุ       | 12/07/2016 |
| มูลค่า           | 0.         |
| Pin              | A          |

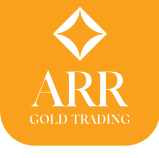

## รายการคำสั่งซื้อขาย

- 1. รายการคำสั่งซื้อขายที่ได้รับการยืนยันแล้ว (Confirmation) คำสั่งแบบขอราคาหรือคำสั่ง แบบตั้งรอราคาที่ราคาในระบบเปลี่ยนแปลงไปถึงแล้ว
- 2. รายการคำสั่งซื้อขายที่รอราคายังไม่ได้รับการยืนยันเนื่องจากระดับราคายังเปลี่ยนแปลงไปไม่ถึง

| ۵ ۵ | 09 Eeb |       |           |      | ราคาทศลง | ราคาที่ได้ | ราคาที่ต้อง | น้ำท | วับ/เวลา        | ประเ | สินค้า |
|-----|--------|-------|-----------|------|----------|------------|-------------|------|-----------------|------|--------|
|     | 00100  | รอยี. | 10,000.00 | 0.00 | 0.00     | 0.00       | 10,000.00   | 1.00 | 06 Feb 17 22:34 | Buy  | G965B  |
|     | 09 Feb | รอยี  | 10,000.00 | 0.00 | 0.00     | 0.00       | 10,000.00   | 1.00 | 06 Feb 17 22:32 | Buy  | G965B  |
|     | 09 Feb | รอยี  | 10,000.00 | 0.00 | 0.00     | 0.00       | 10,000.00   | 1.00 | 06 Feb 17 22:00 | Buy  | G965B  |
| 8   | 09 Feb | รอยี  | 10,000.00 | 0.00 | 0.00     | 0.00       | 10,000.00   | 1.00 | 06 Feb 17 22:0( | Buy  | G965B  |

#### การส่งคำสั่ง

การส่งคำสั่งมีความสัมพันธ์ Market Ststus (สถานะระบบ) เป็นอย่างมาก ดังนั้นจึงขออธิบาย ถึงความหมายของ Market Ststus ในส่วนที่เกี่ยวกับการส่งคำสั่งซื้อขายเพื่อความเข้าใจที่ถูกต้อง

| ราคาทองภายในประเทศ |             |                    |          | คำสั่งชื้อขาย    |                     |
|--------------------|-------------|--------------------|----------|------------------|---------------------|
| ทองคำ 99.99% ชาย   | ชื่อ บาทพอง | Spot ทองคำ 99.99%  | USD/6z   | จำนวนชื่อ/ขายใด้ |                     |
| 22 240             | 22 275      | 1 353 50           | 1 353 70 | น้ำหนัก          |                     |
| 23,340             | 23,375      | 1,333.50           | 1,333.78 | ประเภท           |                     |
| No.201 06 5%       | 170003      | Shor morein aa aas | a USBIRZ | สินด้า           |                     |
| NBWN 1 50.012      |             | 0                  | 0        | ราดาต่อบาท       |                     |
| 22.525             | 22.555      | อัตราแลกเปลี่ยน    | บาท      | ราคาต่อกิโล      | 0                   |
| 22/020             | 22/000      | 25 10              | 25 00    | วันหมดอายุ       | 12/07/2016          |
| ม็ดเงิน 99.99%     | กิลกรัม     | 35.10              | 35.22    | มูลด่า           | 0.                  |
|                    |             | ราคาสมาคม          | บาท      | Pin              |                     |
|                    |             | 22,500             | 22,600   |                  | ส่วยรายัง<br>In Pin |

ปัจจุบัน ARR Gold Trading เมื่อระบบเปิดทำการซื้อขายทองคำแท่งในระบบ Online จะมี Market Ststus สถานะดังนี้

1. Pre-Open เพื่อให้ Market Maket ได้ตรวจสอบระบบเสนอราคาให้เรียบร้อยก่อนที่จะเปิด ตลาดในช่วงนี้ Market Ststus ด้านซ้ายบน จะแสดงสถานะ และราคา เสนอซื้อ เสนอขาย จะไม่แสดง การส่งคำสั่งไม่สามารถทำได้ในช่วง Pre-Open

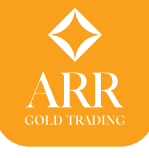

 Open หลังจากที่ Market Maket ได้ตรวจสอบระบบเสนอราคาเสร็จเรียบร้อยแล้ว เมื่อระบบพร้อม ใช้งานก็จะเปลี่ยน Market Status จาก Pre-Open เป็น Open เพื่อให้ลูกค้าส่งคำสั่งเข้ามาในระบบ ได้โดยระบบจะยืนยัน (Confirm) คำสั่งของลูกค้าแบบ Auto Match

3. Halt ถ้ามีการตรวจสอบพบความผิดพลาดของระบบเสนอราคา Market Maket จะเปลี่ยน Market Status จาก Open เป็น Halt เพื่อขอหยุดการส่งคำสั่งเป็นการชั่วคราวเพื่อแก้ไขข้อผิดพลาดก่อนจะ เปลี่ยน Market Status กลับมาเป็น Open อีกครั้งในระหว่าง Market Maket อาจจะต้องเปลี่ยน Market Status เป็น Halt ได้มากกว่าหนึ่งครั้ง โดยดูจากความผิดพลาดของระบบเสนอราคาเป็นหลัก แต่ในช่วง Halt นั้นลูกค้ายังคงอยู่ในระบบและตรวจสอบรายการคำสั่งที่ส่งไปก่อนหน้าได้ รวมทั้ง สามารถยกเลิกคำสั่งตั้งราคาที่ยังไม่ได้รับการยืนยัน (Confirm) จากระบบได้

4. <mark>Close</mark> ระบบปิดทำการสิ้นวัน เมื่อถึงเวลาดังกล่าว Market Maket จะเปลี่ยน Market Status จาก Open เป็น Close เพื่อปิดทำการสิ้นวัน

สรุปได้ว่าลูกค้าสามารถส่งคำสั่งได้เฉพาะในช่วงเท่านั้นแต่ยังสามารถยกเลิกคำสั่งได้ในช่วง Market Status Open และ Halt

## การลั่งคำสั่งซื้อขายผ่านระบบออนไลน์

เงื่อนไขการส่งคำสั่งสำหรับซื้อขายทองคำแท่ง 99.99% และทองคำแท่ง 96.5%

- 1. การส่งคำสั่งน้ำหนักทองคำมีหน่วยเป็น กิโลกรัม (KG) สำหรับทองคำแท่ง 99.99% ส่งเป็น หน่วยทวีของ 1 KG เช่น 1,2,3,4,5...KG เป็นต้น
- การส่งคำสั่งน้ำหนักทองคำมีหน่วยเป็น บาท (น้ำหนักทอง) คำสำหรับทองคำ 96.5% ส่งเป็น หน่วยทวีของ 5 บาท เช่นห้า 5, 10, 15, 20,... บาท เป็นต้น บริษัทขอสงวนสิทธิ์ในการยกเลิก คำสั่งที่มีหน่วยน้ำหนักไม่ตรงตามเงื่อนไขไม่ว่ากรณีใด ๆ
- การส่งคำสั่งแบบตั้งราคา คำสั่งหมดอายุภายในวัน (ถ้าไม่ได้รับการยืนยันราคา) ระบบจะ
  คืนวงเงินให้ ถ้าลูกค้ายังคงต้องการสินค้า วันรุ่งขึ้นต้องเข้าระบบมาส่งคำสั่งใหม่
- ระบบทำการตั้งมูลค่าสูงสุดสำหรับการส่งคำสั่งเอาไว้ เพื่อป้องกันความเสี่ยง ลูกค้ากรุณา ตรวจสอบข้อมูลในหน้าบัญชี
- กรณีที่ลูกค้ามีปัญหาในการใช้งานระบบ Online สามารถโทรเข้าบริษัท เพื่อขอให้เจ้าหน้าที่ การตลาดเป็นคนส่งคำสั่งแทนให้ได้

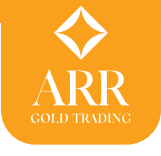

#### การส่งคำสั่งผ่าน Arr gold live trading

ลูกค้าสามารถส่งคำสั่งได้สองแบบ คือ

- คำสั่งซื้อขายแบบตั้งรอราคา กรณีลูกค้าต้องการราคาที่ดีกว่าราคาเสนอซื้อ เสนอขาย ที่ ระบบให้สามารถส่งคำสั่งตั้งรอราคาได้ โดยคำสั่งที่ส่งเข้ามาจะรอจนราคาเสนอซื้อ เสนอขาย เปลี่ยนแปลงไปจนถึงราคาที่ตั้งเอาไว้ ระบบจะทำการ Auto match ยืนยันคำสั่ง ดังกล่าวให้ ลูกค้าสามารถส่งคำสั่งโดย
  - 1.1 เลือกราคาเสนอซื้อ สำหรับส่ง คำสั่งซื้อ เลือกราคาเสนอขาย สำหรับส่งคำสั่งขาย ในสินค้าแต่ละประเภท
  - 1.2 ใส่จำนวน น้ำหนักทอง สำหรับหน่วยน้ำหนักทอง G9999KG คือ KG และ G965B คือ บาททอง
  - 1.3 ใส่ราคาที่ต้องการแทนราคาที่ระบบเสนอให้ โดยแก้ไขในช่องราคาต่อบาท เพื่อตั้ง รอราคา
  - 1.4 รหัส PIN แล้วกดปุ่ม ส่งคำสั่ง (สามารถเลือก Check จำ PIN เพื่อให้ระบบจดจำ PIN ในการส่งคำสั่ง ครั้งต่อไปได้ โดยไม่ต้องใส่รหัส PIN อีก)

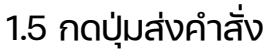

| ราคาทองกายในประเทศ |             |                   |          | คำสั่วชื้อขาย    |              |     |
|--------------------|-------------|-------------------|----------|------------------|--------------|-----|
| ทองคำ 99.99% ขาย   | ชื้อ บาททอง | Spot พยงคำ 99,99% | USD/oz.  | จำนวนชื่อ/ชายได้ | 5            | 0   |
| 21 152             | 21 102      | 1 000 10          | 1 000 51 | น้ำหนัก          |              | 1.2 |
| 21,152             | 21,182      | 1,233.12          | 1,233.51 | ประเภท           | ชื่อ         |     |
| weara 96 5%        | บาทพอง      | 1.1               | USD/oz.  | สินด้า           | базаако      |     |
| 1011100.07         |             | 0                 | 0        | ราคาต่อบาท       | 21184        | 1.3 |
| 20.401             | 20.441      | อัตราแลกเปลี่ยน   | บาท      | ราคาต่อก็โล      | 1,389,670.40 | _   |
|                    |             | 34.99             | 35.04    | วับหมดอายุ       | 07/02/2017   |     |
| เมตะงาร 99.99%     | ntansa      | 51005             | 55.04    | มูลด่า           | 1,389,670.40 |     |
|                    |             | 20,370            | 1.4      | Pin 🗹 🕯          | r Pin        | 1.5 |

ระบบจะขึ้นราคาต่อหน่วย มูลค่ารวมของคำสั่ง เพื่อให้ลูกค้ายืนยันที่ ก่อนจะส่งคำสั่งเข้าระบบ และ แสดงหน้าต่างสถานะของคำสั่ง จะขึ้นรอการยืนยันจากระบบ (ราคาเปลี่ยนแปลงขึ้นหรือลงจนเท่ากับ ราคาที่ตั้งรอไว้)

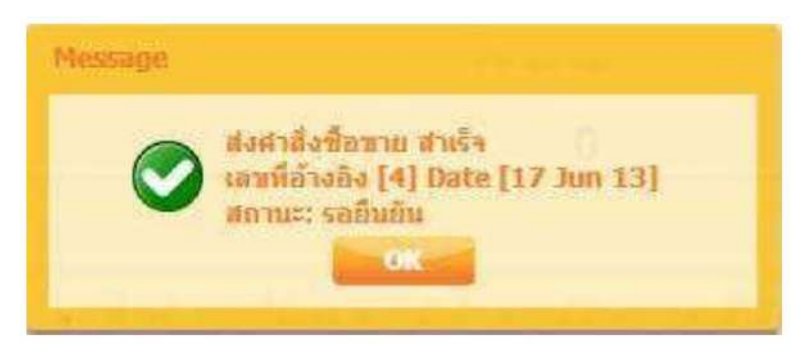

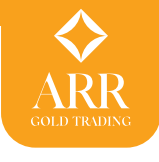

2. คำสั่งซื้อขายแบบขอราคา กรณีลูกค้าพอใจในราคาเสนอซื้อ เสนอขาย ที่ระบบให้อยู่แล้ว ลูกค้าสามารถส่งคำสั่งซื้อขายแบบขอราคาโดย

- 2.1 กดที่ราคาเสนอซื้อ หรือเสนอขาย
- 2.2 ใส่จำนวนน้ำหนักทองสำหรับหน่วยน้ำหนักทอง G9999KG คือ KG และ G965B คือ บาททอง
- 2.3 รหัส PIN แล้วกดปุ่ม ส่งคำสั่ง (สามารถเลือก Check จำ PIN เพื่อให้ระบบจดจำ PIN ในการส่งคำสั่งครั้งต่อไปได้โดยไม่ต้องใส่รหัส PIN อีก)
- 2.4 กดปุ่มส่งคำสั่ง

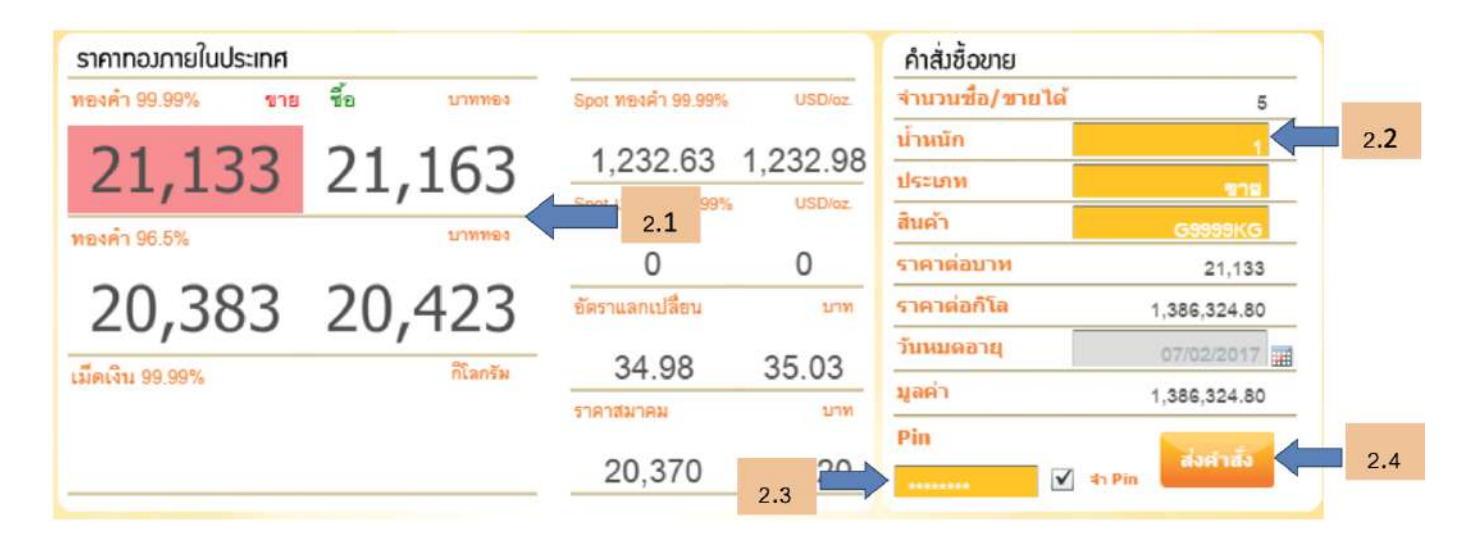

ระบบจะขึ้นราคาต่อหน่วย มูลค่ารวมของคำสั่ง เพื่อให้ลูกค้ายืนยันขี้ก่อนจะส่งคำสั่งเข้าระบบ เนื่องจาก การส่งคำสั่งขอราคาเป็นราคาเสนอซื้อ เสนอขาย ซึ่งระบบใช้ราคา Gold Spot จากต่างประเทศ ซึ่ง เป็นราคาแบบ Real Time ราคาจะเปลี่ยนแปลงตลอดเวลา ดังนั้นหน้าจอดังกล่าว จะจำกัดเวลาให้ ลูกค้ายืนยันแค่ 3 วินาทีเท่านั้น ถ้าเลยเวลาไปแล้วไม่กดยืนยันราคา ลูกค้าต้องขอราคาใหม่

| ราคาทองกายในประเทศ      | 4        |                                            |                                                                                                  | ยืนยันก                          | ารชื่อขาย จับเวลา                             | 3 วินาที            |
|-------------------------|----------|--------------------------------------------|--------------------------------------------------------------------------------------------------|----------------------------------|-----------------------------------------------|---------------------|
| 21,132                  | 21,162   | 1,232.51                                   | 1,232.89                                                                                         |                                  | 1                                             |                     |
| 1000Fin 96.5%<br>20,381 | 20,421   | Spot เมตเงน 99.99%<br>0<br>ขัตราแลกเปลี่ยน | 0<br>0<br>1<br>1<br>1<br>1<br>1<br>1<br>1<br>1<br>1<br>1<br>1<br>1<br>1<br>1<br>1<br>1<br>1<br>1 | ประเภท<br>สินค้า<br>ราคา<br>ราคา | SELL<br>G99999KG<br>21,132.00<br>1,386,259.20 | บาท<br>บาท/กิโลกรัม |
| เม็ดเงิน 99.99%         | ກິໂລກຈັນ | 34.98<br>ราลาสมาคม<br>20,370               | 35.03<br>سرا<br>20,420                                                                           | ป้าหบัก<br>มูลค่า                | 1<br>1,386,259.20<br>สืนสัน                   | กิโลกรัม<br>ນาท     |

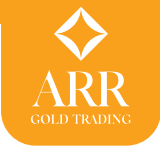

เมื่อกดยืนยัน ระบบจะแสดงหน้าต่างสถานะของคำสั่ง จะขึ้นรอการยืนยันจากระบบ (ระบบจะทำการ ยืนยัน Confirm ให้ทันทีสามารถตรวจสอบสถานะคำสั่งใน รายการคำสั่งซื้อขายได้)

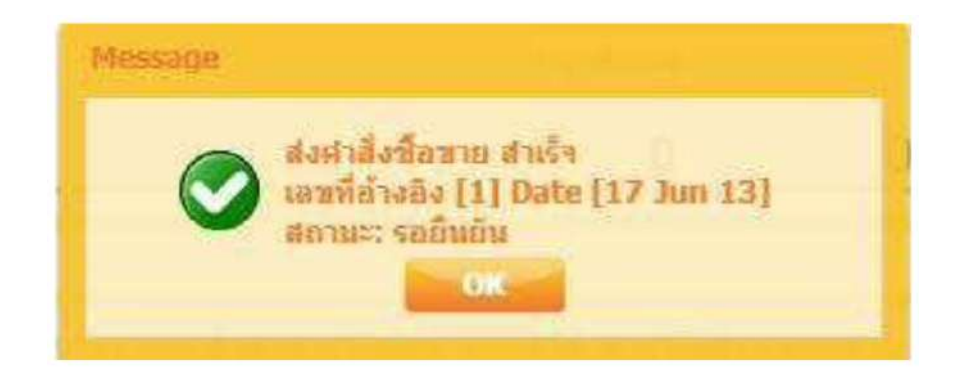

<u>หมายเหตุ</u> เนื่องจากการส่งคำสั่งผ่านระบบ มีขั้นตอนการยืนยันการส่งคำสั่งอยู่แล้ว บริษัทขอสงวนสิทธิ์ ในการพิจารณายกเลิกคำสั่ง กรณีที่ระบบ Auto match ยืนยันคำสั่ง (Confirm) เรียบร้อยแล้ว

ลูกค้าสามารถยกเลิกคำสั่งผ่าน ARR Gold Trading ได้เฉพาะ รายการคำสั่งตั้งรอราคา ที่ ระบบยังไม่ทำการ Auto match ยืนยันคำสั่ง (Confirm) ได้ โดยเลือก Icon อออออด ในช่องยกเลิก (คำสั่งซื้อขาย)

| ราคาทอ     | บกายใ  | ื้นประเทศ |       |      |             |            |                |            | _1      | คำสั่วชื้อขา        | ย       |        |        | _1   |
|------------|--------|-----------|-------|------|-------------|------------|----------------|------------|---------|---------------------|---------|--------|--------|------|
| ทองคำ 9    | 9.99%  | ขาย       | ชื่อ  |      | 101919(-1   | Spot       | ทองคำ 99,999   | 6 US       | D/oz.   | ่ จำนวนชื่อ/        | ขายได้  |        |        |      |
| 21         | C      | 00        | 2     | 1    | 110         | 1          | 228 90         | 1 229      | 24      | ป้าหนัก             |         |        |        |      |
| 21         | .,     | 000       | Ζ.    | т,   | 110         | Spot       | เม็ดเงิน 99.99 | % US       | D/oz.   | ประเภท              |         |        |        |      |
| ทองคำ 9    | 6.5%   |           |       |      | DOMNEL      |            |                |            |         | สินค้า              |         |        |        |      |
| 20         |        | 22        | 2     | 0    | 070         |            | 0              | 0          | _       | ราคาต่อมาเ          | 18      |        |        | _    |
| 20         | ),3    | 32        | 2     | U,   | 312         | อัตรา      | แลกเปลี่ยน     |            | บาท     | ราคาต่อก็โล         |         |        | 0.00   |      |
|            |        |           |       | /    | กิโลกรับ    | -          | 34 97          | 35 (       | 12      | วันหมดอายุ          |         | 06/02/ | 2017   |      |
| Larmentu S | 19.99% |           |       |      | (TEBET204   | ราคา       | สมาคม          | 00.        | 217391  | มูลค่า              |         |        | 0.     |      |
|            |        |           |       |      |             | 1          | 9,000          | 25,0       | 00      | ******              | V \$    | Pin    | iาสั่ง |      |
| สินค้า     | ประเ   | ວັນ/ເວສ   | n     | บ้ำท | ราคาที่ต้อง | ราคาที่ได้ | ราคาที่ด้อง    | ราคาที่ได้ | มูลค่า  | สถา                 | อื่นอัน | ส่งมอบ | ສາເ    | แก้ไ |
| G965B      | Buy    | 06 Feb 17 | 22:34 | 1.00 | 10,000.00   | 0.00       | 0.00           | 0.00       | 10,000. | 00 รอย <b>ี</b>     |         | 09 Feb | ٢      | 1    |
| G965B      | Buy    | 06 Feb 17 | 22:32 | 1.00 | 10,000.00   | 0.00       | 0.00           | 0.00       | 10,000. | 00 รอย <del>ี</del> |         | 09 Feb |        | 2    |
| G965B      | Buy    | 06 Feb 17 | 22:00 | 1.00 | 10,000.00   | 0.00       | 0.00           | 0.00       | 10,000. | 00 รอยี             |         | 09 Feb |        |      |
|            |        |           |       |      |             |            |                |            |         |                     |         |        |        |      |

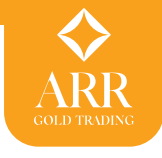

ระบบจะขึ้นหน้าต่างแสดงข้อมูล กรอก PIN และกดปุ่ม OK เพื่อยืนยันการยกเลิกคำสั่ง

|              | ARR        |                     |
|--------------|------------|---------------------|
| ยกเดิกรายการ |            |                     |
| ศาสังเลขที   | 6          |                     |
| ประเภท       | Buy        |                     |
| สินค้า       | G965B      |                     |
| ราคา         | 28,000     | บาท/บาททอง          |
| ราคา         | 0          | <u>ນາທ/กิโลกรีม</u> |
| น้ำหนัก      | 5          | บาททอง              |
| มูลต่า       | 140,000.00 | บาท                 |
| รหัสผ่าน     | 1.00       |                     |
|              | OK Cance   | 1                   |
|              |            |                     |

เมื่อยกเลิกคำสั่งที่ตั้งรอราคาเอาไว้เรียบร้อยแล้วระบบจะขึ้นหน้าต่างยืนยันการยกเลิกคำสั่งซื้อขาย

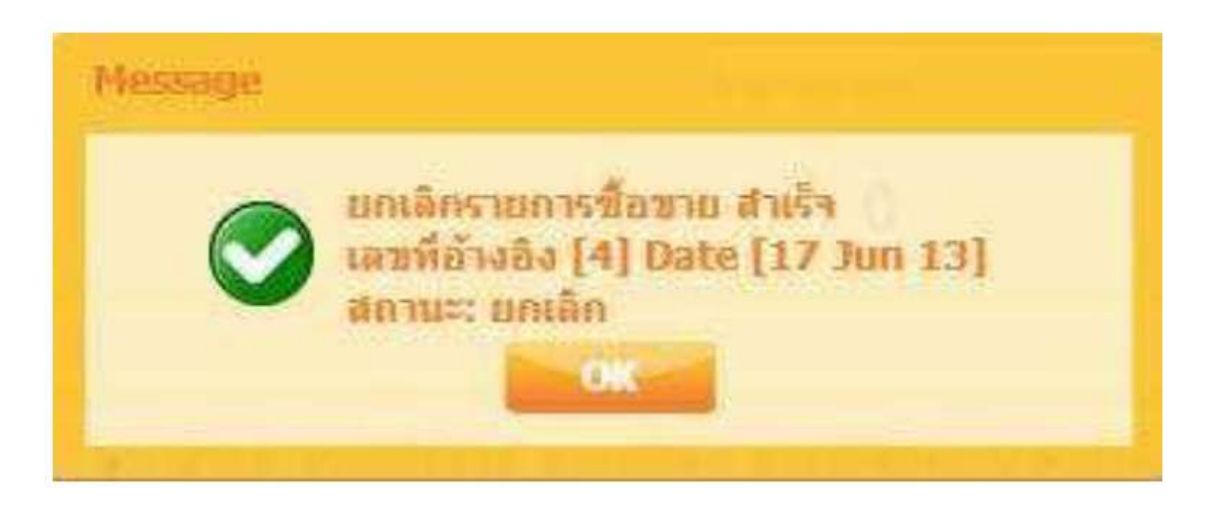

สำหรับในช่วงที่ระบบเสนอราคาของบริษัทเกิดความผิดปกติ แล้ว Market Maket เปลี่ยน Market Status เป็น Halt ลูกค้าเกิดความไม่แน่ใจในระบบ ก็สามารถยกเลิกคำสั่งตั้งรอราคาออกไปก่อนได้ รอจนระบบกลับมาเป็นปกติแล้วจึงค่อย ส่งคำสั่งกลับเข้ามาใหม่

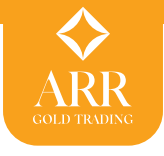

## การแก้ไขคำสั่งซื้อขาย (Edit Order)

ลูกค้าสามารถแก้ไขคำสั่งผ่าน ARR Gold Trading ได้เฉพาะรายการคำสั่งตั้งรอราคา ที่ระบบ

ยังไม่ทำการ Auto match ยืนยันคำสั่ง (Confirm) ได้ โดยเลือก Icon

ในช่องแก้ไข

## (คำสั่งซื้อขาย)

| ราคาทอ                          | ุ่มกายใ           | ันประเทศ                                           |                                    |                                            |                      |                |            |                                  | คำสั่วชื้อขา                          | ย       |                            |      |    |
|---------------------------------|-------------------|----------------------------------------------------|------------------------------------|--------------------------------------------|----------------------|----------------|------------|----------------------------------|---------------------------------------|---------|----------------------------|------|----|
| ทองคำ 9                         | 9.99%             | ขาย ซึ่                                            | Ð                                  | บาททธง                                     | Spot                 | ทองคำ 99.99%   | e us       | D/oz.                            | จำนวนชื่อ/                            | ขายได้  |                            |      |    |
| 21                              | 0                 | 00 -                                               | 1                                  | 110                                        | 1                    | 228 90         | 1 220      | 24                               | น้ำหนัก                               |         |                            |      |    |
| 21                              | L,U               | 180 2                                              | ίL,                                | 110                                        | Snot                 | 1 1 a 31 90 90 | 1,220      | D/07                             | ประเภท                                |         |                            |      |    |
| ทองคำ 9                         | 6.5%              |                                                    |                                    | บาททอง                                     | -                    |                |            |                                  | สินค้า                                |         |                            |      |    |
| -                               |                   |                                                    |                                    |                                            |                      | 0              | 0          |                                  | ราคาต่อบาท                            |         |                            | _    |    |
| 20                              | ),3               | 32 2                                               | 20,                                | 372                                        | ขัดรา                | แลกเปลี่ยน     |            | บาท                              | ราคาต่อก็โล                           |         |                            | 0.00 | _  |
| đ. đ. (                         | 00.008            |                                                    | /                                  | ຄືໂລດຈັນ                                   | -                    | 34 97          | 35.0       | 02                               | วันหมดอายุ                            |         | 06/02/2                    | 2017 |    |
| 1330414113                      | 99.99%            |                                                    |                                    | TRACTOR                                    | ราคา                 | สมาคม          |            | บาท                              | มูลค่า                                |         |                            | 0.   |    |
|                                 |                   |                                                    |                                    |                                            | 1                    | 9,000          | 25,0       | 00                               |                                       | ✓ 41    | Pin                        | าสง  |    |
| 4 V                             | ประเ              | วันแวลา                                            | บ้าห                               | ราคาที่ต้อง                                | ราคาที่ได้           | ราคาที่ต้อง    | ราคาที่ได้ | มูลค่า                           | สถา                                   | อื่นอัน | ส่งมอบ                     | ยกเ  | un |
| สบคา                            |                   |                                                    |                                    |                                            |                      |                |            |                                  | a                                     |         |                            | 0    | 1  |
| สนคา<br>G965B                   | Buy               | 06 Feb 17 22:3                                     | 1.00                               | 10,000.00                                  | 0.00                 | 0.00           | 0.00       | 10,000.0                         | )0 รอย                                |         | 09 Feb                     | •    |    |
| ацял<br>G965B<br>G965B          | Buy<br>Buy        | 06 Feb 17 22:3                                     | 1.00 × 1.00                        | 10,000.00                                  | 0.00                 | 0.00           | 0.00       | 10,000.0                         | )0 รอย<br>)0 รอยี                     |         | 09 Feb<br>09 Feb           |      | 1  |
| ацял<br>G965B<br>G965B<br>G965B | Buy<br>Buy<br>Buy | 06 Feb 17 22:3<br>06 Feb 17 22:3<br>06 Feb 17 22:0 | 1.00<br>12 1.00<br>1 <b>C 1.00</b> | 10,000.00<br>10,000.00<br><b>10,000.00</b> | 0.00<br>0.00<br>0.00 | 0.00           | 0.00       | 10,000.0<br>10,000.0<br>10,000.0 | )0 <b>58</b> ඞ්<br>)0 58ඞ්<br>)0 58ඞ් |         | 09 Feb<br>09 Feb<br>09 Feb |      | 1  |

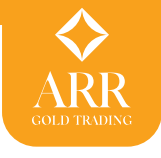

ระบบจะขึ้นหน้าต่างแสดงข้อมูลในคำสั่งซื้อขาย โดยระบบจะยอมให้แก้ไขได้เฉพาะ จำนวน (น้ำหนักทอง) และราคาต่อหน่วยบาท (ทอง) เท่านั้น โดยจำนวนที่ใส่จะต้องทำให้มูลค่าต่อคำสั่งไม่เกินมูลค่าสูงสุด ต่อคำสั่งที่แสดงในข้อมูลบัญชี จากนั้นกรอก PIN และกดปุ่ม OK หากไม่ต้องการแก้ไขสามารถกดปุ่ม Cancel เพื่อกลับสู่หน้าจอ Market ได้

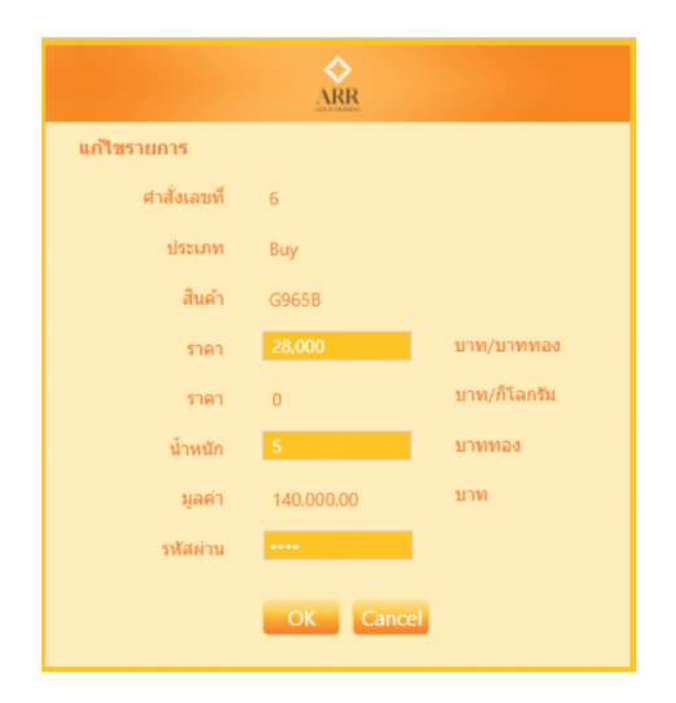

หลังจากกดปุ่ม OK ระบบจะขึ้น หน้าต่างยืนยันการแก้ใข ลูกค้าสามารถตรวจสอบได้ในส่วนรายการ คำสั่งซื้อขาย

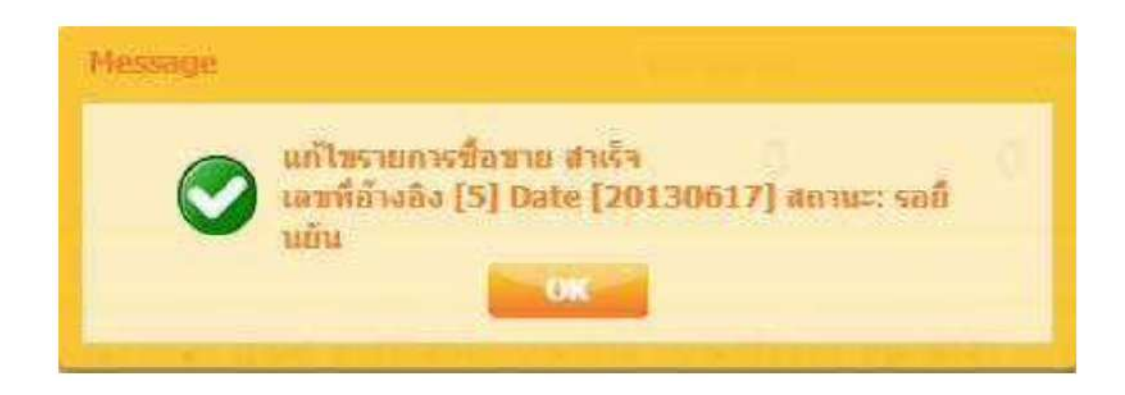

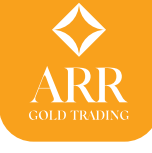

#### หน้าจอ Outstanding

#### > Outstanding

หน้าจอแสดงข้อมูลรายการค้างชำระที่ยังคงค้างทั้งหมด แบ่งเป็น 2 ส่วนคือ

- ค้างชำระเงิน/ส่งมอบทอง แสดงรายการค้างชำระราคา และ ค้างส่งทอง
- ค้างรับชำระ/สินค้า แสดงรายการค้างชำระ และ รายการทองฝาก

| วันที      | No.  | ประเภท | สันด้า  | ราคาต่อบาท                | ราคาต่อก็โอกรับ | จำบวบ  | มูลค่า       | จำบวนด้างรับ<br>/ส่งมอบสินค้า | มูลต่าด้างจ่าย<br>/รับเงิน | กำหนดวันที่รับ<br>/ส่งสินด้า | กำหนดวันที่รับ<br>/จ่ายข่าระ |
|------------|------|--------|---------|---------------------------|-----------------|--------|--------------|-------------------------------|----------------------------|------------------------------|------------------------------|
| 08 Sep 16  | 1    | в      | G965B   | 20,555.00                 | 0.00            | 5.00   | 102,775.00   | 5.00                          | 102,775.00                 | 13 Sep 16                    | 13 Sep 16                    |
| 27 Jul 16  | 22   | В      | G965B   | 20,435.00                 | 0.00            | 20.00  | 408,700.00   | 20.00                         | 408,700.00                 | 03 Aug 16                    | 03 Aug 16                    |
| 27 Jul 16  | 17   | в      | G965B   | 20,395.00                 | 0.00            | 25.00  | 509.875.00   | 25.00                         | 509,875.00                 | 03 Aug 16                    | 03 Aug 16                    |
| 27 Jul 16  | 15   | в      | G965B   | 20,395.00                 | 0.00            | 25.00  | 509,875.00   | 25.00                         | 509,875.00                 | 03 Aug 16                    | 03 Aug 16                    |
| 27 Jul 16  | 10   | в      | G965B   | 20,340.00                 | 0.00            | 25.00  | 508,500.00   | 25.00                         | 508,500.00                 | 03 Aug 16                    | 03 Aug 16                    |
| 27 Jul 16  | 8    | В      | G965B   | 20,340.00                 | 0.00            | 20.00  | 406,800.00   | 20.00                         | 406,800.00                 | 03 Aug 16                    | 03 Aug 16                    |
| 27 Jul 16  | 6    | в      | G965B   | 20,330.00                 | 0.00            | 40.00  | 813.200.00   | 40.00                         | 813.200.00                 | 03 Aug 16                    | 03 Aug 16                    |
| 27 Jul 16  | 5    | в      | G965B   | 20,340.00                 | 0.00            | 10.00  | 203,400.00   | 10.00                         | 203,400.00                 | 03 Aug 16                    | 03 Aug 16                    |
| 27 Jul 16  | 4    | В      | G965B   | 20,340.00                 | 0.00            | 10.00  | 203,400.00   | 10.00                         | 203,400.00                 | 03 Aug 16                    | 03 Aug 16                    |
| ด้างรับข่า | n=/ā | นด้า   |         |                           |                 |        |              |                               |                            |                              |                              |
| วันที      | No.  | ประเภท | สันด้า  | ราคา <mark>ต่อบา</mark> ท | ราคาต่อก็โลกรับ | ่≼าบวน | มูลค่า       | จำนวนค้างรับ<br>สินด้า        | มูลค่าค้าง<br>รับช่าระ     | กำหนดวันที่รับ<br>สินค้า     | ม กำหนดวันที่รับ<br>ช่าระ    |
| 14 Jul 16  | 52   | в      | G965B   | 22,110.00                 | 0.00            | 100.00 | 2.211,000.00 | 100.0                         | 0.0                        | 0 21 Jul 16                  | 21 Jul 16                    |
| 14 Jul 16  | 27   | в      | G965B   | 22,000.00                 | 0.00            | 5.00   | 110,000.00   | 5.0                           | 0 0.0                      | 0 21 Jul 16                  | 21 Jul 16                    |
| 14 Jul 16  | 24   | В      | G9999KG | 22,700.00                 | 1,489,120.00    | 1.00   | 1,489,120.00 | 1.0                           | 0.0                        | 0 21 Jul 16                  | 21 Jul 16                    |
| 14 Jul 16  | 23   | В      | G9999KG | 22,765.00                 | 1,493,384.00    | 1.00   | 1.493,384.00 | 1.0                           | 0.0                        | 0 21 Jul 16                  | 21 Jul 16                    |
| 14 Jul 16  | 16   | В      | G965B   | 22,370.00                 | 0.00            | 9.00   | 201,330.00   | 9.0                           | 0 0.0                      | 0 21 Jul 16                  | 21 Jul 16                    |

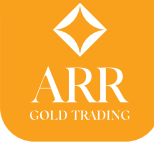

#### หน้าจอ History Order

> History Order

## แสดงรายการซื้อขายย้อนหลังโดยสามารถเรียกดูย้อนหลังได้ถึง 3 เดือนนับจากปัจจุบัน

| ข้อมูลนัญชี่ย้อนหลัง 3 เดือน      | วันที่    | เวลา     | เลซที่ | สินค้า  | ประเภท | น่าหนัก | ราคาต่อบาท | มูลค่า       | ส่งจาก   |      |
|-----------------------------------|-----------|----------|--------|---------|--------|---------|------------|--------------|----------|------|
| 23.717.2011                       | 08 Sep 16 | 15:40:22 | 1      | G965B   | В      | 5.00    | 20,555.00  | 102,775.00   | Trader   | -    |
| an owners                         | 06 Sep 16 | 11:09:13 | 2      | G965B   | S      | 10.00   | 20,520.00  | 205,200.00   | Internet | 1    |
| Plum                              | 06 Sep 16 | 11:08:48 | 1      | G965B   | S      | 5.00    | 20,520.00  | 102.600.00   | Trader   |      |
| จำนวนทองชื่อ / ชายรวม<br>ศัก      | 27 Jul 16 | 19:05:16 | 22     | G965B   | В      | 20.00   | 20,435.00  | 408,700.00   | Android  |      |
| หองต่า 96.5% : 439                | 27 Jul 16 | 18:30:15 | 17     | G965B   | В      | 25.00   | 20,395.00  | 509.875.00   | Android  | - 10 |
| ทองคำ 99.99% : 3                  | 27 Jul 16 | 18:28:58 | 15     | G965B   | В      | 25.00   | 20.395.00  | 509,875.00   | Android  |      |
| ชาย                               | 27 Jul 16 | 18:11:18 | 13     | G965B   | S      | 5.00    | 20.370.00  | 101,850.00   | Android  |      |
| หองดำ 96.5% : 271                 | 27 Jul 16 | 18:00:43 | 12     | G965B   | S      | 5.00    | 20,365.00  | 101,825.00   | Android  |      |
| หองค่า 99.99% ; 3                 | 27 Jul 16 | 17:04:09 | 10     | G965B   | В      | 25.00   | 20,340.00  | 508.500.00   | Android  | Ц    |
| ชื่อ                              | 27 Jul 16 | 17:00:39 | 8      | G965B   | В      | 20.00   | 20,340.00  | 406.800.00   | Android  | 1    |
| หองต่า 96.5% :                    | 27 Jul 16 | 16:58:32 | 6      | G965B   | в      | 40.00   | 20,330.00  | 813.200.00   | Android  | 1    |
| 9,372,005.00                      | 27 Jul 16 | 16:57:06 | 5      | G965B   | в      | 10.00   | 20.340.00  | 203.400.00   | Android  | 1    |
| ทองต่า 99.99% :<br>4.510.984.00 💌 | 27 Jul 16 | 16:53:39 | 4      | G965B   | В      | 10.00   | 20.340.00  | 203.400.00   | Android  | 1    |
| บาย                               | 26 Jul 16 | 16:24:41 | 6      | G965B   | в      | 5.00    | 20,700.00  | 103,500.00   | Android  | 1    |
| พองต่า 96.5% :                    | 26 Jul 16 | 16:19:32 | 5      | G965B   | в      | 5.00    | 20,730.00  | 103.650.00   | Android  | 1    |
| 5,930,570.00<br>มองศา 99.99% :    | 23 Jul 16 | 16:54:00 | 25     | G966B   | В      | 5.00    | 21,630.00  | 108.150.00   | Internet | 1    |
| 4,455,880.00 •                    | 23 Jul 16 | 16:53:35 | 24     | G965B   | В      | 5.00    | 21.630.00  | 108,150.00   | internet |      |
|                                   | 23 Jul 16 | 16:52:48 | 23     | G9999KG | S      | 1.00    | 22,390.00  | 1,468,784.00 | Internet |      |

หน้าจอ Change Pass

> Change Pass

ประกอบไปด้วยเมนูด้านใน 2 เมนูดังนี้

หน้าจอ Change Password

> Change Password

เป็นการเปลี่ยนรหัสที่ใช้ในการเข้าระบบเมื่อเลือกระบบจะขึ้นหน้าต่างการเปลี่ยนรหัสโดยใส่รหัสเดิม และรหัสใหม่ 2 ครั้งโดยใส่รหัสเหมือนกันเพื่อยืนยันในระบบก่อนกดปุ่ม Set เพื่อส่งค่าให้ระบบ

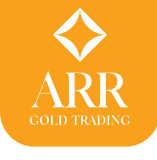

|                      | ARR        |
|----------------------|------------|
| Change Password      |            |
| Old Password         |            |
| New Password         |            |
| Confirm New Password |            |
|                      | Set Cancel |
|                      |            |

หน้าจอ Change Pin

เป็นการเปลี่ยนรหัสที่ใช้ในการส่งคำสั่งซื้อขายเมื่อเลือกระบบจะขึ้นหน้าต่างการเปลี่ยน PIN โดยใส่รหัสเดิมและรหัสใหม่ 2 ครั้งโดยต้องใส่รหัสเหมือนกันเพื่อยืนยันในระบบก่อนกดปุ่ม Set เพื่อ ส่งค่าให้ระบบ

| ARR             |            |  |
|-----------------|------------|--|
| Change Pin      |            |  |
| Old Pin         |            |  |
| New Pin         |            |  |
| Confirm New Pin |            |  |
|                 | Set Cancel |  |
|                 |            |  |
| > Logout        |            |  |

หน้าจอ Logout

หากต้องการออกจากระบบเมื่อกดเมนู Logout ระบบจะขึ้นหน้าต่างยืนยันที่ต้องการออกจาก ระบบหรือไม่ หากต้องการออกจากระบบ กด Yes หากต้องการอยู่ในระบบต่อกด No

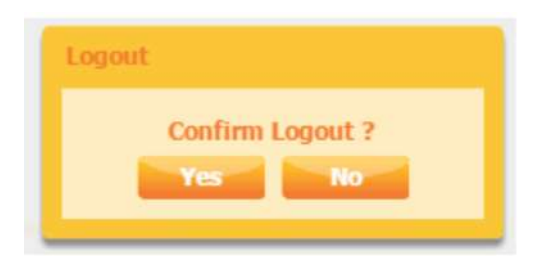